# 龍巖電子發票歸戶至手機條碼操作手冊

一、登入龍巖網站「客戶專區」。

| ₩ 11 11 11 11 11 11 11 11 11 11 11 11 11 |                                                              |                    |
|------------------------------------------|--------------------------------------------------------------|--------------------|
|                                          | 客戶登入                                                         | 熱門                 |
|                                          | 詞輸入身份證字號                                                     | 連<br>結<br>◆        |
|                                          | 請輸入密碼                                                        | _                  |
|                                          | 請輸入驗證碼 1960 S                                                |                    |
|                                          | 1 我同意龍巖個資條款                                                  |                    |
|                                          | 登人                                                           |                    |
|                                          | <del>文 = Xaumse Top</del><br>建議瀏覽器Chrome/Safari/Edge 以獲得最佳體驗 |                    |
| 客戶服務 0800-018-                           | 999 24小時                                                     | F禮儀服務 0800-099-098 |

#### 二、登入後於首頁上方點選「變更客戶資料」。

| 🐨 龍巖 |                                                              | 商品查詢 | 帳務查詢  | 客戶服務 | ₽     |
|------|--------------------------------------------------------------|------|-------|------|-------|
|      | ,您好!<br>上次登入時間為 2023/11/02 17:26<br>資料更新時間為 2023/11/07 03:05 |      | 更個人資料 |      | 熱門連結◆ |

### 三、於變更個人資料最下方,會員資訊/歸戶作業,點選「發票歸戶作業申

## <u>請」</u>。

客戶專區 > 變更個人資料

| 變更個人資料   |          |                 |    |
|----------|----------|-----------------|----|
| 身分證字號    |          |                 |    |
| 密碼       | 客戶專區密碼變更 |                 |    |
| ▶ 個人基本資料 |          |                 |    |
| 真實姓名     |          |                 |    |
| ▶ 會員資訊   |          |                 |    |
| 歸戶作業 發展  | 票歸戶作業申請  | 7¢r.÷31.647.74- |    |
|          |          | 唯祕修改            | 巡回 |

四、請勾選「本人已詳閱電子發票歸戶注意事項,並同意進行會員載具歸戶」,

#### 然後點選「進行歸戶」按鈕。

| 發票歸戶注意事項說明                           |   |
|--------------------------------------|---|
|                                      |   |
| 一、歸戶後相關發票及異動等查詢問題,請詳閱財政部「電子發票整合服務平台」 | 0 |
| 二、若載具工具為「自然人憑證」,請自行注意使用期限問題。         |   |
| 三、後續歸戶載具若有更換;客戶需主動再進行一次歸戶申請。         |   |
| 四、已申請將發票歸戶至財政部規定適用之載具後,龍巖將無法提供發票印製。  |   |
|                                      |   |
| ▲人已詳閱電子發票歸戶注意事項,並同意進行會員載具歸戶          |   |
|                                      |   |

| 五、 | 請點選 | 「歸戶」 | 按鈕直會接連結財政部網站。 |
|----|-----|------|---------------|
|----|-----|------|---------------|

| 會員姓名                                                                                                    |
|----------------------------------------------------------------------------------------------------|
| 會員編號:                                                                                                    |
| 按下「歸戶」按鈕後,將會連結至政府電子發票平台進行歸戶作業!<br>若繼續進行歸戶作業將會使您離開龍巖網站,前往財政部電子發票平台。<br>所有財政部電子發票平台提供之網站及其內容(包含客戶隱私權及客戶資訊安全), |
| 不屬於龍巖網站控制及責任範圍之內。                                                                                           |
| 若您同意繼續,請選擇「歸戶」;不同意,請選擇「返回」,謝謝!                                                                              |
| <b>歸戶</b> 返回                                                                                                |
|                                                                                                    |

## 六、於會員載具歸戶輸入個人相關資料後,勾選我已閱讀,點選「確認」按

鈕。

| ::: 會員載具歸戶                   | _                        |                                                                                                   |              |
|------------------------------|--------------------------|---------------------------------------------------------------------------------------------------|--------------|
|                              |                          | 曾貝載貝歸尸<br>                                                                                        |              |
| 請選擇歸                         | 8戶至共通性載具                 | * 為必填(選)欄位,不能為空白                                                                                  |              |
|                              | * 載貝類型                   | 手機條碼                                                                                              |              |
|                              | * 手機號碼                   |                                                                                                   |              |
|                              | * 驗證碼(密碼)                |                                                                                                   |              |
|                              | *圖形驗證碼                   | <b>37201</b> ⊂ ••                                                                                 |              |
|                              |                          | <ul> <li>□ 我已閱讀《歸戶至共通性載具告知事項》</li> <li>確認</li> </ul>                                              |              |
| ※提醒您:<br>開獎日(<br>領獎,雪<br>領獎。 | 25日零時) 前已歸戶<br>或至超商多媒體服務 | 之會員載具,開獎後營業人將不提供中獎電子發票證明聯,請於領獎期間內使用「統一發票兌獎」/<br>3機(KIOSK)以手機號碼及驗證碼(密碼)查詢與列印中獎電子發票證明聯,於領獎期間內至兌獎服務排 | AP<br>豦<br>罵 |